### EAの止め方

# ① ポジションを保有していない時

そのまま停止ボタンを押してください。

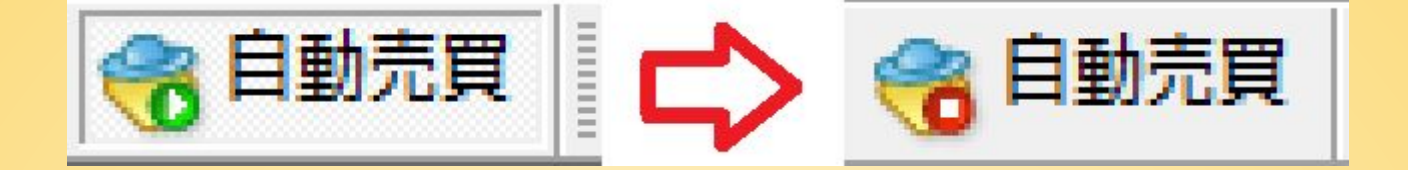

## ② ポジションを保有している時

ポジションを保有している場合には、自動売買を停止した後に

### 『ポジションを手動にて決済』

をする必要があります。(損切り 又は 利確)

こちら、非常に大切なポイントとなりますので、自動売買を停止 する際には 気をつけてください。

(そのまま保有中のポジションを放置しますと、大きな損失を出 してしまう場合がございます。)

手動決済について、次ページ以降にて説明を続けます。

## 手動決済方法

EAを停止させると、EAは新規ポジションを取りません。しか し、ポジション保有中にEAを停止した場合、保有中のポジショ ンは自動で決済されません。EAがポジションを決済するのを 待ってからEAの停止または削除するか、手動でポジションを 決済した上で、EAの停止または削除するする必要がありま す。そこで、ポジションを手動決済する方法をご紹介します。

まずは、「ワンクリック取引」の設定を行います。

「ワンクリック取引」の設定 ①MT4の上側の「ツール」⇒「オプション」を選択します。

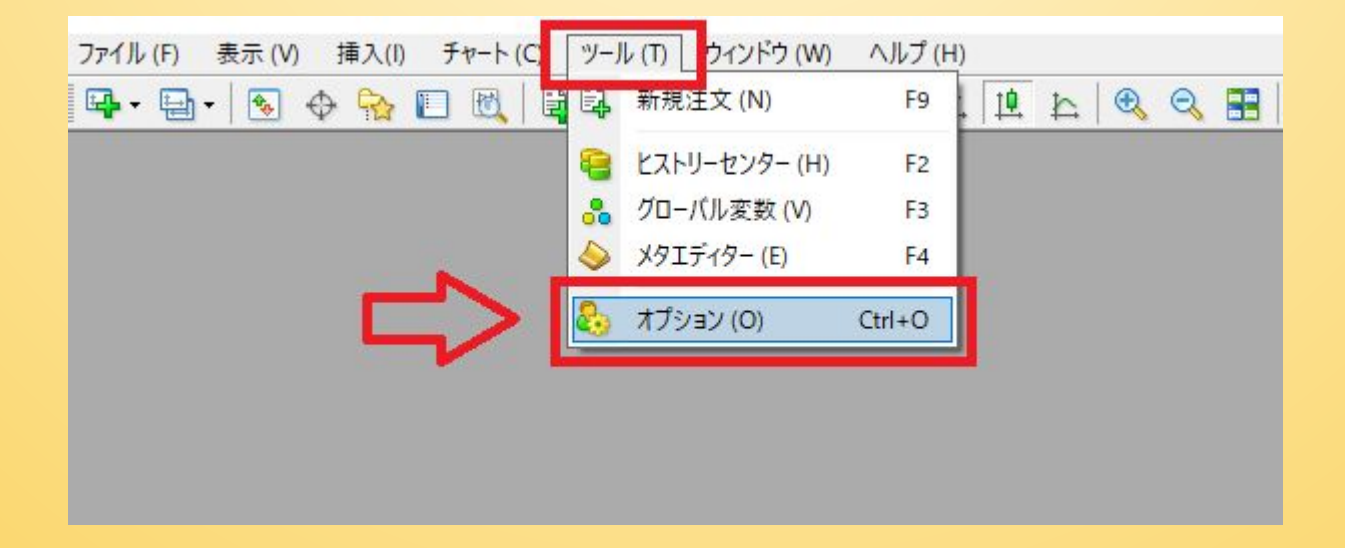

②「取引」タブの「ワンクリック取引」にチェックを入れます。

| オプション                                                                            | ? ×               |
|----------------------------------------------------------------------------------|-------------------|
| 音声設定                                                                             | シグナル              |
| サーバー チャート ライン等の設定 取引 エキスパートアドバー                                                  | イザ 通知機能 E・メール FTP |
| 通貨ペアのデフォルト: ● 自動選択<br>○ 直近を再使用<br>○ デフォルトを指定<br>数量のデフォルト: ● 直近を再使用<br>○ デフォルトを指定 | ~                 |
| 価格誤差のデフォルト: ● 直近を再使用<br>○ デフォルトを指定 0                                             | ∽ ポイント            |
| ロワンクリック取引チェックを入れ                                                                 | .3                |
|                                                                                  | OK キャンセル ヘルプ      |

#### ③免責事項を読んでいただき、「私はこれらの利用規約に同意 します。」にチェックを入れて、「OK」を押します。

| 免責事項 |  |  |  |  |  |  |
|------|--|--|--|--|--|--|
|      |  |  |  |  |  |  |
|      |  |  |  |  |  |  |

#### ④「ワンクリック取引」にチェックが入っているのを確認して、 「OK」ボタンをクリックします。以上で、ワンクリック取引の設定 完了です。

| 音声設定 |          |             | コミュニティ |         |        | シグナル   |          |        |
|------|----------|-------------|--------|---------|--------|--------|----------|--------|
| サーバー | チャート     | ライン等の設定     | 取引     | エキスパートア | パイザ    | 通知機能   | E - X-11 | FTP    |
| 通貨   | 皆ペアのデフォノ | レト: ◉ 自動選択  |        |         |        |        |          |        |
|      |          | ○ 直近を再使     | 用      |         |        |        |          |        |
|      |          | ○ デフォルトを打   | 旨定     |         |        | $\sim$ |          |        |
|      | 数量のデフォノ  | レト: ◉ 直近を再使 | 用      |         |        |        |          |        |
|      |          | ○ デフォルトを打   | 旨定     | ]       | 1.00   | ~      |          |        |
| 価格   | 経誤差のデフォノ | レト: ⑧ 直近を再使 | 用      |         |        |        |          |        |
|      |          | ○ デフォルトを打   | 旨定     |         | 0      | ~      | ポイント     |        |
|      | [        |             | 汉引]    |         | П      |        |          |        |
|      |          |             |        |         | $\sim$ | 7      |          |        |
|      |          |             |        |         | OV     | ++     |          | ∧ اا ۲ |

次ページ以降、手動決済方法についてご説明をいたします。

#### ワンクリック決済の設定後、手動決済をします。

MT4の下側のターミナルを見ます。

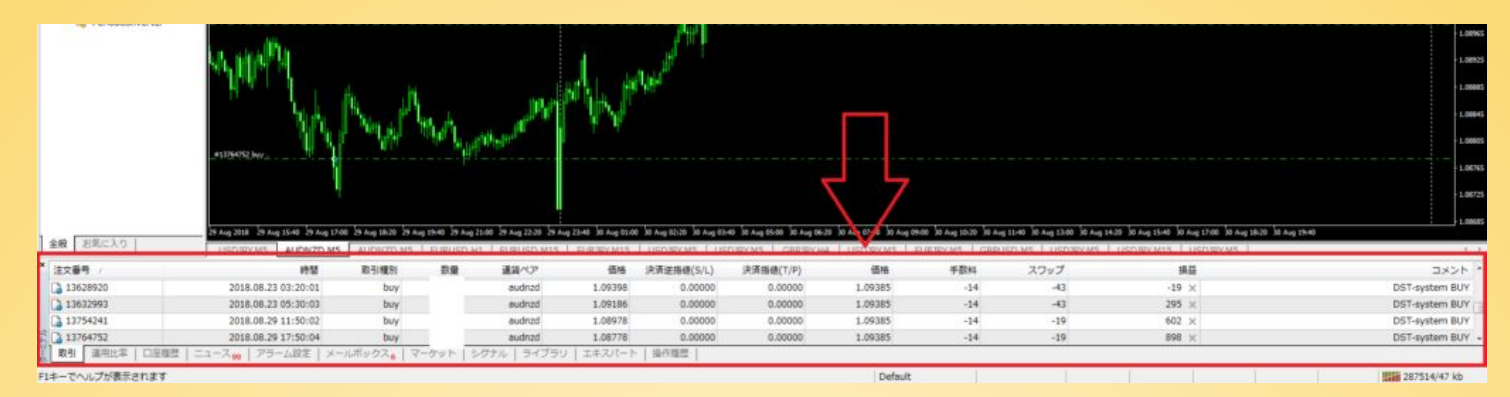

左下の「取引」タブをクリックしてください。そうすると、保有中 のポジションの一覧が表示されます。スクロールして右側のコ メント欄から手動決済するEAを確認してください。

手動決済したい取引の行で「×」ボタンをクリックすると手動で 決済されます。

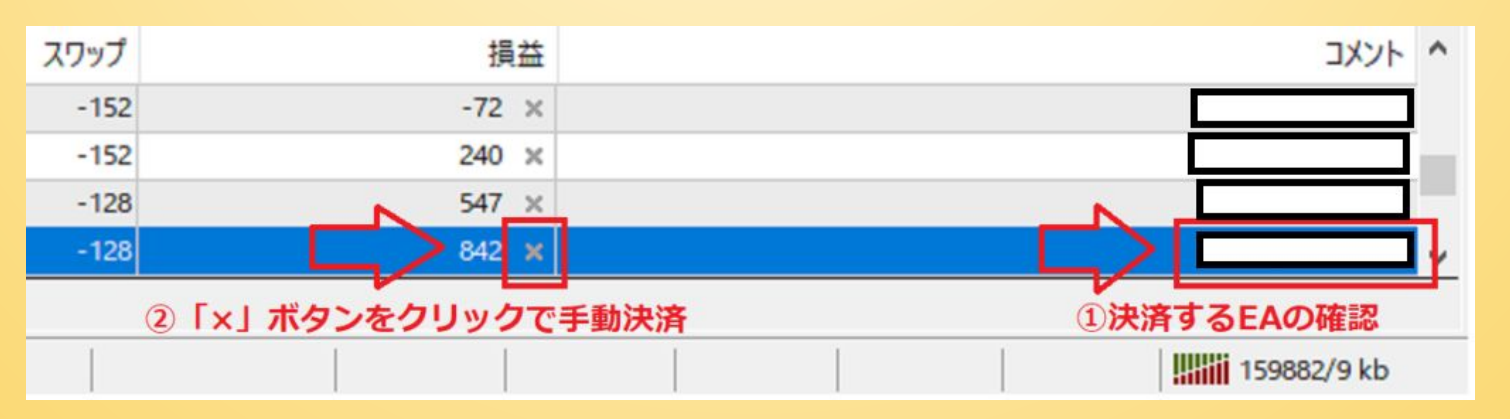

説明は以上となります。